## STUDENT COURSE REGISTRATION GUIDE

Salient Training

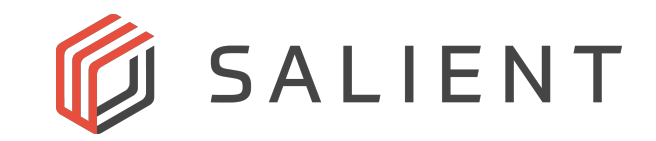

## How to use the Salient Training Student Registration System

1. Make sure you are on our registration site at: https://salient.gosignmeup.com/Public/Course/Browse

| Browse Courses × + |                                    |       |
|--------------------|------------------------------------|-------|
| ← → C              | or \$                              | :     |
|                    | 1 Home   Create account   Calendar | Login |
| Ø SALIENT          |                                    |       |

2. Create your account by selecting the "Create account" option from the top menu

| 0 | Browse Courses             | × +                                     |               |                        |
|---|----------------------------|-----------------------------------------|---------------|------------------------|
| ← | $ ightarrow$ C $\ $ alient | sys.gosignmeup.com/Public/Course/Browse | <b>~</b> ☆    | :                      |
|   |                            |                                         | Home Create a | account Calendar Login |
|   | 🖗 SALIENT                  |                                         | 2             |                        |

- 3. Enter in your information as specified
  - a. Review our Registration Policy, then select "Agree and Create account"

| Please enter information                                                          | on required.                                             |   |   |               |              |
|-----------------------------------------------------------------------------------|----------------------------------------------------------|---|---|---------------|--------------|
| Participant Information                                                           | 1                                                        |   |   |               |              |
| First Name <sup>*</sup> :<br>Last Name <sup>*</sup> :                             |                                                          |   |   |               |              |
| Organization Name <sup>*</sup> :<br>Address <sup>*</sup> :<br>City <sup>*</sup> : |                                                          |   |   |               |              |
| State <sup>*</sup> :<br>Zip <sup>*</sup> :<br>Country:                            | Select only from the list                                | ~ |   | 3             |              |
| Cell phone <sup>*</sup> :<br>Email <sup>*</sup> :                                 |                                                          |   |   |               |              |
| Confirm Email <sup>*</sup> :<br>CC Email:                                         |                                                          |   |   |               |              |
| Job Responsibility :<br>Username:                                                 | (Your email address will be your username)               |   |   |               |              |
| Password <sup>*</sup> :<br>Confirm Password <sup>*</sup> :                        | *****                                                    |   |   |               |              |
| Do you agree to the te                                                            | rms and conditions of our <u>Registration Policy</u> ?*— | 3 | a | Agree and Cro | eate account |

4. Once your account is created, you will see your student dashboard; Selecting either **Browse Courses** or **Home** will allow you to select the course you wish to register for

|                                                  | Home My Account   Calendar   Log out |
|--------------------------------------------------|--------------------------------------|
| Ø SALIENT                                        |                                      |
|                                                  | 1 Empty                              |
| Welcome Account Tester                           | Dashboard                            |
|                                                  | Browse Courses                       |
| Participant Information                          | Received Email                       |
| First News* Account                              | Search                               |
| Hirst Name : Account                             | Page 1 of 1          2               |
| Last Name : Tester                               | Date Subject                         |
| Organization Name <sup>*</sup> : Salient Systems |                                      |

- 5. From the Course Home page, you have the ability to search for and filter/view courses in several ways
  - a. Enter a term in the search bar
  - b. Select show all from the navigation menu to view all course offerings
  - c. Search for courses based on a range of dates
  - d. The calendar icon will show a calendar view of course

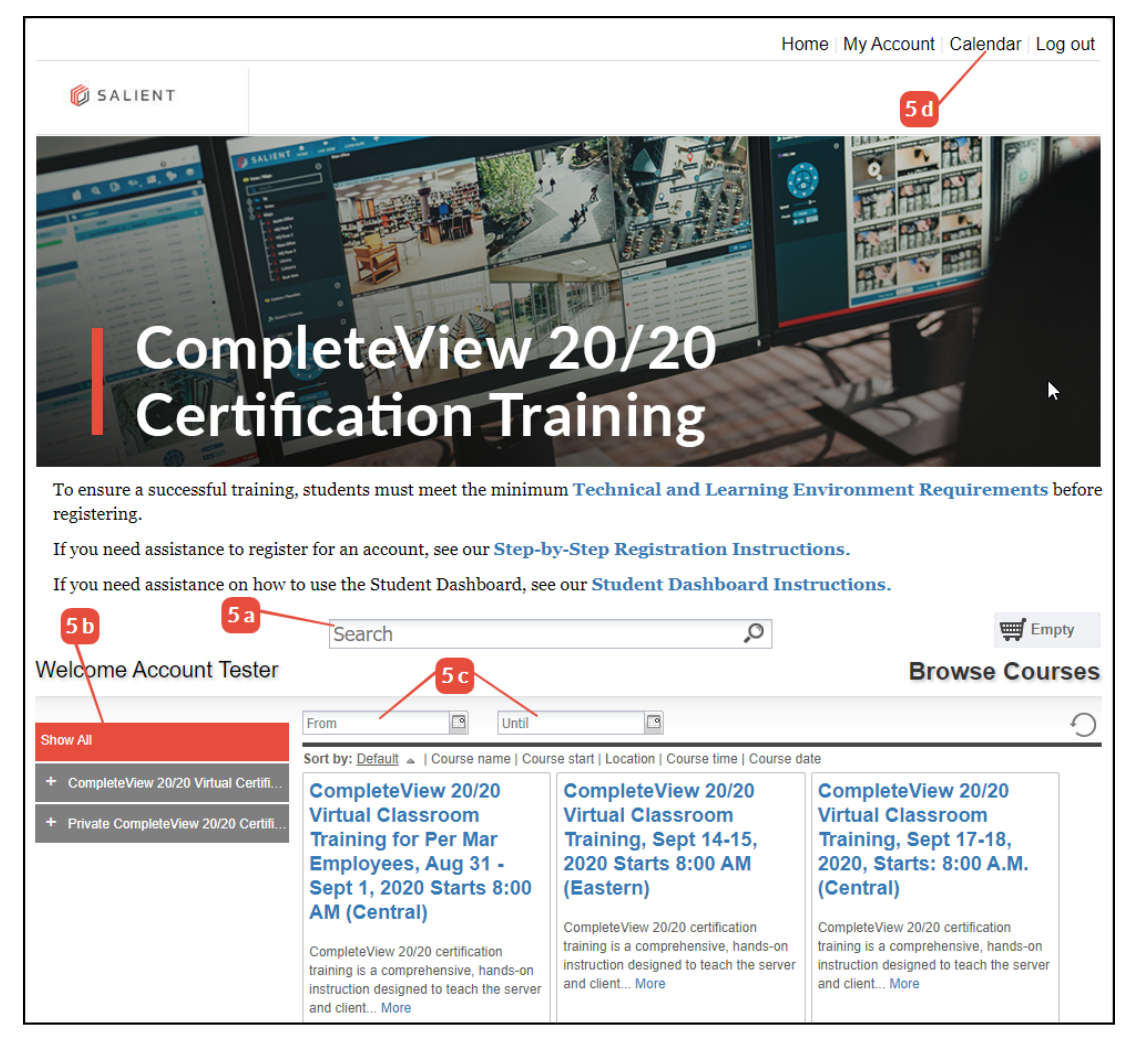

- 6. Once you find the course you are looking for you can add it to your cart by selecting "Add to cart"
  - **a.** Selecting the course name will show the course information page

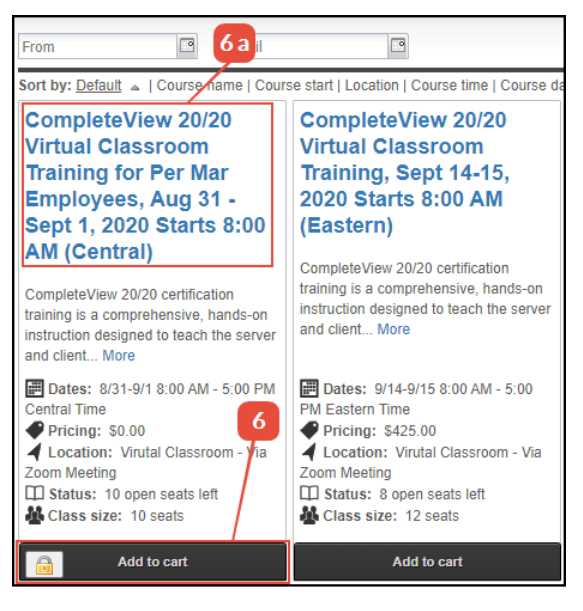

7. The course information page has the following sections

| in 🥩 🛐 💟 🔗 Home > All > CompleteView 20/20 Virtual                                                                                                    | Classroom Training for Per Mar Employees, Aug 31 - Sept 1, 2020 Starts 8:00                                                                                                    | AM (Central)                                                                                          |
|----------------------------------------------------------------------------------------------------|----------------------------------------------------------------------------------------------------|----------------------------------------------------------------------------------------------------|
| CompleteView 20/20 Virtual Class<br>Employees, Aug 31 - Sept 1, 2020 S                                                                                                    | oom Training for Per Mar b<br>Starts 8:00 AM (Central)                                                                                                    | Add to cart                                                                                           |
| CompleteView 20/20 certification training is a comprehensive, ha<br>configuration. Each student will employ a CompleteView 20/20 lic<br>Students will learn how to configure the server, clients, and to pr<br>configuration and client configuration will be administered. Traini<br>student will receive Salient certification. | nds-on instruction designed to teach the server and client<br>ensed laptop to install CompleteView 20/20 Enterprise software.<br>operly use all client tools. Practical exams covering the server<br>ng requires two days and upon successfully passing the exams the | 8<br>Multiple Enroll<br>Access Code:                                                                  |
| Contact<br>Robert Randel<br>training@salientsys.com / 512-617-4893                                                                                                    | Dates and Times 8/31-9/1 8:00 AM - 5:00 PM Central Time Registration closes: 8/29/2020                                                                                                    | Verify                                                                                                |
| Location<br>View larger map<br>Coogle<br>Map data @2020 Terms of Use<br>Virutal Classroom - Via Zoom Meeting                                                                                                    | Facilitator         Robert Randel         Image: Constraint of the security industry began in 1990 installing cameras and working in loss prevention. I transitioned to law enforcement for a time and then became the head of web design and                         | Availability<br>Open 10 Open Seats Left<br>Wait List 0 Wait Spaces Available<br>Pricing<br>\$0.00 - i |

- **a.** Social media links along with the Course Number and the name of the course
- **b.** A brief description of the course
- **c.** The contact information for the instructor
- **d.** The location of the class (this is only used for our non-remote options)
- e. The dates and times that the course starts for each session
- f. Additional information about your instructor

**g.** Easily add your course to the cart for checkout

**Notice:** this course has an access code required as it is a Corporate Class. For more information regarding private corporate classes, contact us at training@salientsys.com

- **h.** Shows the course availability in terms of open seats and any waiting list
- i. Any pricing information for the course will be displayed

- 8. You now have the following options:
  - a. You can add additional courses to your cart
  - b. Select the cart to see the courses you have added
  - c. Select 'Checkout" to go straight to the checkout screen

| Welcome Account Tester                                                    | Search                                                                                                    | Q                                                                                                    | 8a #1 item                                                                                                    |
|---------------------------------------------------------------------------|----------------------------------------------------------------------------------------------------|----------------------------------------------------------------------------------------------------|----------------------------------------------------------------------------------------------------|
| Show All                                                                  | From 🖸 Until                                                                                                    |                                                                                                    | 0                                                                                                    |
| CompleteView 20/20 Virtual Certifi     Private CompleteView 20/20 Certifi | Sort by: Default 		   Course name   Cour<br>CompleteView 20/20<br>Virtual Classroom<br>Training for Per Mar<br>Employees, Aug 31 -<br>Sept 1, 2020 Starts 8:00<br>AM (Central)                | se start   Location   Course time   Course da<br>CompleteView 20/20<br>Virtual Classroom<br>Training, Sept 14-15,<br>2020 Starts 8:00 AM<br>(Eastern)<br>CompleteView 20/20 certification | tte<br>CompleteView 20/20<br>Virtual Classroom<br>Training, Sept 17-18,<br>2020, Starts: 8:00 A.M.<br>(Central)                                                                              |
|                                                                           | CompleteView 20/20 certification<br>training is a comprehensive, hands-on<br>instruction designed to teach the server<br>and client More<br>Dates: 8/31-9/1 8:00 AM - 5:00 PM<br>Central Time | training is a comprehensive, hands-on<br>instruction designed to teach the server<br>and client More<br>Dates: 9/14-9/15 8:00 AM - 5:00<br>PM Eastern Time                                | training is a comprehensive, hands-on<br>instruction designed to teach the server<br>and client More                                                                                         |
|                                                                           | <ul> <li>Pricing: \$0.00</li> <li>Location: Virutal Classroom - Via Zoom Meeting</li> <li>Status: 10 open seats left</li> <li>Class size: 10 seats</li> <li>Checkout</li> </ul>               | Pricing: \$425.00     Location: Virutal Classroom - Via     Zoom Meeting     Status: 8 open seats left     Class size: 12 seats     Add to cart                                           | <ul> <li>Pricing: \$425.00</li> <li>Location: Virutal Classroom - Via</li> <li>Dom Meeting</li> <li>Status: 12 open seats left</li> <li>Class size: 12 seats</li> <li>Add to cart</li> </ul> |

- **9.** Once in the checkout, please answer any of the required questions/pre-requisites, and make sure your course selections are correct before you proceed
  - **a.** If you have a coupon for the course, enter it in the provided blank, and select 'Apply coupon'
  - b. Select Proceed to Next Step

| Welcome Account 1                                         | Tester                                    |                                |              |                            |                            |                                                                                              |   |
|-----------------------------------------------------------|-------------------------------------------|--------------------------------|--------------|----------------------------|----------------------------|----------------------------------------------------------------------------------------------|---|
| 0                                                         | -2                                        | 3                              |              | 4                          |                            | Add more Courses                                                                             |   |
| Log in/ Create Account                                    | Review                                    | Payments                       |              | Receipt &                  |                            |                                                                                              |   |
| Review your current or                                    | der                                       |                                |              | Commuton                   |                            |                                                                                              |   |
| Order for Account Tester                                  | r                                         |                                |              |                            |                            |                                                                                              |   |
| Course Name                                               |                                           |                                | Date(s)      | Time(s)                    | Price                      | Status                                                                                       |   |
| CompleteView 20/20 Virtual<br>1, 2020 Starts 8:00 AM (Cen | Classroom Training for Pe<br>tral) - 2525 | er Mar Employees, Aug 31 - Ser | 8/31-9/1 8:0 | 0 AM - 5:00 PM Central Tim | e                          | Open: 10 Open Seats<br>Left<br>Wait List: 0 Wait<br>Spaces Available                         | X |
|                                                           |                                           |                                |              | 9                          | Coupon Cod<br>Disc<br>Sale | Le [D]: Coupon Code<br>Apply coupon<br>count: \$0.00<br>s Tax: \$0.00<br><b>otal: \$0.00</b> |   |
|                                                           |                                           |                                |              | 9 b                        | Procee                     | d to Next Step                                                                               |   |

**10.** On the payment screen, enter in your billing information, and select Continue to enter in your credit card payment information

| Welcome Account             | Tester                  |               |       |             |                                             |
|-----------------------------|-------------------------|---------------|-------|-------------|---------------------------------------------|
|                             | Poviow                  | Baym          |       | 4<br>Receip | ×                                           |
| Log III Cleate Account      | <b>VEALEM</b>           | Payin         | ciită | Confirma    | ation                                       |
| Payment Amou                | nt: \$425.00            |               |       |             |                                             |
| Fayment Amou                | π. φ <del>1</del> 23.00 |               | N     |             |                                             |
| Credit Card Billing Informa | ation                   |               | 4     |             |                                             |
| First Name                  | ۵.<br>ا                 | Last Name     |       |             | VISA MasterCard                             |
| Email Address               |                         |               |       |             | DISCOVER                                    |
| Card Holder Address Line    | 1                       |               |       |             |                                             |
| Card Holder Address Line    | 2 (Optional)            |               |       |             | 10                                          |
| Card Holder City            |                         |               |       |             |                                             |
| State                       | ard Holder Zip No.      | United States |       | ~           | You must press the button below to complete |
|                             |                         |               |       |             | registration. Continue                      |

**11.** On the payment screen, select your payment type, and enter in the appropriate information

| 0                                |                            | 0        | 4                         |
|----------------------------------|----------------------------|----------|---------------------------|
| Log in/ Create Account           | Review                     | Payments | Receipt &<br>Confirmation |
| > Pay with PayPal - The          | e faster, safer way to pay |          |                           |
| Pay now                          | CHECK OUT PayPal           |          |                           |
| Pay later<br>U.S. customers only | PayPal CRED                | IT       |                           |
| > Pay with credit or de          | bit card                   |          |                           |
| Card number                      |                            | <u>L</u> |                           |
|                                  | mm yy                      | 7ISA     |                           |
| Expiration date                  | /                          |          |                           |
| CSC<br>What is this ?            |                            |          |                           |
|                                  | Pay Now                    |          |                           |
|                                  |                            |          | Go Back                   |

**12.** You have now registered for the course, and will be taken to the confirmation page. You can print this page for your records; In addition, you will also receive a confirmation email to the address you signed up with

-8-